## Entering Scores via MasterScoreBoard

|                                                                                                    | sults × +                                                                                                    | - 0                                      |
|----------------------------------------------------------------------------------------------------|----------------------------------------------------------------------------------------------------|------------------------------------------|
| ← → C                                                                                                    |                                                                                                    | * 🗹 🎮 🤅                                  |
| About   View a Demonstration   Add my Club/Society                                                                                 |                                                                                                    | Open Compe                               |
|                                                                                                    | MASTER SCOREBOARD                                                                                                    |                                          |
|                                                                                                    | Locate my Golf Club or Society:                                                                                                    |                                          |
|                                                                                                    | Enter a part of the name of your Club/Society                                                                                                    |                                          |
|                                                                                                    | Find Club Find Society                                                                                                    |                                          |
|                                                                                                    |                                                                                                    |                                          |
|                                                                                                    |                                                                                                    |                                          |
|                                                                                                    |                                                                                                    |                                          |
|                                                                                                    |                                                                                                    |                                          |
|                                                                                                    |                                                                                                    |                                          |
|                                                                                                    |                                                                                                    |                                          |
| List of Golf Clubs List of Golf Societies                                                                                          |                                                                                                    | Site Statistics Terms of Service Con     |
|                                                                                                    | Master Scoreboard is a Registered Trademark of HandicapMaster Limited<br>Powered by HandicapMaster software © HandicapMaster Limited 2020                                                                                                    | 14:09                                    |
| Type here to search                                                                                                    | a Dauly, Highlight (Find Cluby) and gross Fr                                                                                                    | 13/06/2020                               |
| nter the Club name Overston                                                                                                    | e Park . Highlight Find Club and press En                                                                                                    | ter.                                     |
| (1) Facebook X 😤 - Master Scoreboard                                                                                               | × +                                                                                                    |                                          |
|                                                                                                    |                                                                                                    |                                          |
| ← → C  a masterscoreboard.co.uk/search.php                                                                                         |                                                                                                    | About Control Panel Open Comp            |
| ← → C ■ masterscoreboard.co.uk/search.php MASTER SCOREBOARD                                                                        |                                                                                                    | 🖈 🗹 🎮 (<br>About Control Panel Open Comp |
| ← → C ■ masterscoreboard.co.uk/search.php MASTER SCOREBOARD                                                                        | Master Scoreboard                                                                                                    | ☆ 🗹 🖻 🕯<br>About Control Panel Open Comp |
| ← → C  masterscoreboard.co.uk/search.php MASTER SCOREBOARD Home                                                                    | Master Scoreboard                                                                                                    | About Control Panel Open Comp            |
| ← → C e masterscoreboard.co.uk/search.php<br>MASTER SCOREBOARD<br>Home                                                             | Master Scoreboard Search Results                                                                                                    | ☆ 🗹 🏴 (<br>About Control Panel Open Comp |
| <ul> <li>← → C          <ul> <li>masterscoreboard.co.uk/search.php</li> </ul> </li> <li>MASTER SCOREBOARD</li> </ul>               | Master Scoreboard<br>Search Results<br>1 match found                                                                                                    | About Control Panel Open Comp            |
| <ul> <li>← → C          <ul> <li>masterscoreboard.co.uk/search.php</li> <li>MASTER SCOREBOARD</li> </ul> </li> <li>Home</li> </ul> | Master Scoreboard<br>Search Results<br>1 match found<br>Click a link to view the Club/Society information:                                                                                                    | About Control Panel Open Comp            |
| <ul> <li>← → C          <ul> <li>masterscoreboard.co.uk/search.php</li> <li>MASTER SCOREBOARD</li> </ul> </li> <li>Home</li> </ul> | Master Scoreboard<br>Search Results<br>1 match found<br>Click a link to view the Club/Society information:<br><u>Overstone Park Golf Club</u> - Northamptonshire, England                                                                                                    | About Control Panel Open Comp            |
| ← → C • masterscoreboard.co.uk/search.php<br>MASTER SCOREBOARD<br>Home                                                             | Master Scoreboard<br>Search Results<br>I match found<br>Click a link to view the Club/Society information:<br>Overstone Park Golf Club_ Northamptonshire, England<br>Bearch Again                                                                                                    | About Control Panel Open Comp            |
| <ul> <li>← → C ● masterscoreboard.co.uk/search.php</li> <li>MASTER SCOREBOARD</li> <li>Home</li> </ul>                             | Master Scoreboard<br>Search Results<br>1 match found<br>Click a link to view the Club/Society information:<br>Overstone Park Golf Club - Northamptonshire, England<br>Search Again                                                                                                    | About Control Panel Open Comp            |
| ← → C ■ masterscoreboard.co.uk/search.php MASTER SCOREBOARD Home                                                                   | Master Scoreboard         Search Results         I match found         Direct a link to view the Club/Society information:         Lorestone Park Golf Club - Northamptonshire, England         Bearch Again                                                                                                    | About Control Panel Open Comp            |
| <ul> <li>← → C ● masterscoreboard.co.uk/search.php</li> <li>MASTER SCOREBOARD</li> </ul>                                           | <section-header><section-header><section-header><section-header><section-header><section-header><section-header><section-header><text><text><text><text></text></text></text></text></section-header></section-header></section-header></section-header></section-header></section-header></section-header></section-header>                                                                   | About Control Panel Open Comp            |
| <ul> <li>← → C • masterscoreboard.co.uk/search.php</li> <li>MASTER SCOREBOARD</li> <li>Home</li> </ul>                             | <section-header><section-header><section-header><section-header><section-header><section-header><section-header><section-header><text><text><text><text></text></text></text></text></section-header></section-header></section-header></section-header></section-header></section-header></section-header></section-header>                                                                   | About Control Panel Open Comp            |
| ← → C • masterscoreboard.co.uk/search.php<br>MASTER SCOREBOARD<br>Home                                                             | <section-header><section-header><section-header><section-header><section-header><section-header><section-header><section-header><section-header><section-header><text><text><text><text></text></text></text></text></section-header></section-header></section-header></section-header></section-header></section-header></section-header></section-header></section-header></section-header> | About Control Panel Open Compr           |
| <ul> <li>← → C ● masterscoreboard.co.uk/search.php</li> <li>MASTER SCOREBOARD</li> </ul> Home                                      | <section-header><section-header><section-header><section-header><section-header><section-header><section-header><section-header><section-header><text><text><text><text></text></text></text></text></section-header></section-header></section-header></section-header></section-header></section-header></section-header></section-header></section-header>                                  | About Control Panel Open Compr           |
| <ul> <li>← → C • masterscoreboard.co.uk/search.php</li> <li>MASTER SCOREBOARD</li> <li>Home</li> </ul>                             | <section-header><section-header><section-header><section-header><section-header><section-header><section-header><section-header><text><text><text><text></text></text></text></text></section-header></section-header></section-header></section-header></section-header></section-header></section-header></section-header>                                                                   | About Control Panel Open Compr           |
| <ul> <li>← → C • masterscoreboard.co.uk/search.php</li> <li>MASTER SCOREBOARD</li> </ul> Home                                      | <section-header><section-header><section-header><section-header><section-header><section-header><section-header><section-header><section-header></section-header></section-header></section-header></section-header></section-header></section-header></section-header></section-header></section-header>                                                                                      | About Control Panel Open Comp            |

Highlight "Overstone Park Golf Club" and press Enter

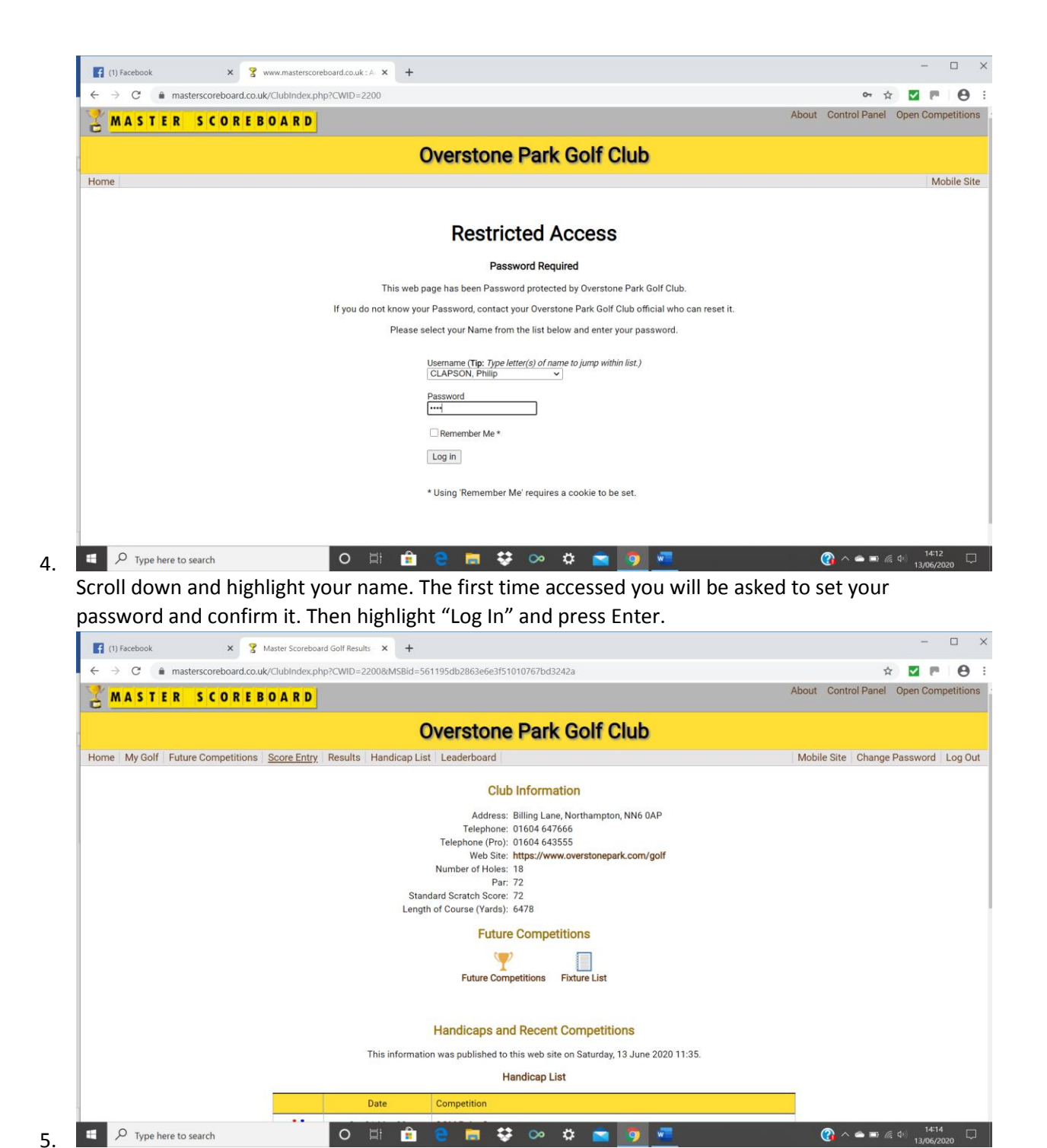

Highlight "Score Entry" at the top of the screen and press Enter.

|                                                                                                    |                                                                                                    | About Control Banel Onen Competit |
|----------------------------------------------------------------------------------------------------|----------------------------------------------------------------------------------------------------|-----------------------------------|
| MASTER SCOREBOARD                                                                                                    |                                                                                                    | About control Panel Open competi  |
|                                                                                                    | Overstone Park Golf Club                                                                                                    |                                   |
| Home My Golf Future Competitions Score Entry Results                                                                                                    | Handicap List Leaderboard                                                                                                    | Mobile Site Change Password Lo    |
|                                                                                                    | Score Entry                                                                                                    |                                   |
|                                                                                                    |                                                                                                    |                                   |
|                                                                                                    | Sign In                                                                                                    |                                   |
|                                                                                                    |                                                                                                    |                                   |
|                                                                                                    | Enter a Score                                                                                                    |                                   |
|                                                                                                    |                                                                                                    |                                   |
|                                                                                                    |                                                                                                    |                                   |
|                                                                                                    |                                                                                                    |                                   |
|                                                                                                    |                                                                                                    |                                   |
|                                                                                                    |                                                                                                    |                                   |
|                                                                                                    |                                                                                                    |                                   |
| Home My Golf Future Competitions Score Entry Results                                                                                                    | Handicap List Leaderboard                                                                                                    | Mobile Site Change Password Lo    |
|                                                                                                    | Master Scoreboard is a Registered Trademark of HandicapMaster Limited<br>Powered by HandicapMaster software & HandicapMaster Limited 2020 | 14:16                             |
| Light "Enter a Scare" and pu                                                                                                    | en en en en en en en en en en en en en e                                                                                                  | 13/06/2020                        |
|                                                                                                    |                                                                                                    | - 0                               |
| Gracebook     X     Score Entry - Overstone Park     C     A     masterscoreboard co.uk/results/ScoreEntryHM     A     A     C     A     masterscoreboard co.uk/results/ScoreEntryHM     A     C     A     A | Gol × + EnterScore.php?CWID=2200                                                                                                    | * <b>M B 6</b>                    |
|                                                                                                    | Enclosercompresente-ELCO                                                                                                    | About Control Panel Open Compet   |
|                                                                                                    | Oversteine Deck Oolf Olyh                                                                                                    |                                   |
|                                                                                                    | Overstone Park Golf Club                                                                                                    |                                   |
| Home My Golf Future Competitions Score Entry Results                                                                                                    | Handicap List Leaderboard                                                                                                    | Mobile Site Change Password Lo    |
|                                                                                                    | Enter a Score                                                                                                    |                                   |
|                                                                                                    | Choose a competition                                                                                                    |                                   |
|                                                                                                    | Vallow/Pad Tae Stableford                                                                                                    |                                   |
|                                                                                                    | Sat 13 Jun 2020                                                                                                    |                                   |
|                                                                                                    |                                                                                                    |                                   |
|                                                                                                    | Cancel and return to Score Entry                                                                                                    |                                   |
|                                                                                                    |                                                                                                    |                                   |
|                                                                                                    |                                                                                                    |                                   |
|                                                                                                    |                                                                                                    |                                   |
|                                                                                                    |                                                                                                    |                                   |
|                                                                                                    |                                                                                                    |                                   |
|                                                                                                    |                                                                                                    |                                   |
| Home My Golf Future Competitions Score Entry Results                                                                                                    | Handicap List Leaderboard                                                                                                    | Mobile Site Change Password Lo    |

7. Highlight the name of the competition for which you wish to enter and score and press Enter.

| ← → C                                                                                                    | lts/ScoreEntryMSB.php?                                                                        | CWID=2200                                                                                                    |                                                                                                    |                                                   |                                               |                           | x 🗹 🎮                                                           |
|----------------------------------------------------------------------------------------------------|-----------------------------------------------------------------------------------------------|----------------------------------------------------------------------------------------------------|----------------------------------------------------------------------------------------------------|---------------------------------------------------|-----------------------------------------------|---------------------------|-----------------------------------------------------------------|
| MASTER SCOREBOA                                                                                                    | RD                                                                                            |                                                                                                    |                                                                                                    |                                                   |                                               |                           | About Control Panel Open Competi                                |
|                                                                                                    |                                                                                               | 0                                                                                                    | verstone P                                                                                                    | ark Go                                            | olf Clu                                       | b                         |                                                                 |
| Home My Golf Future Competitions Score                                                                                                    | e Entry   Results   Ha                                                                        | andicap List   L                                                                                                    | eaderboard                                                                                                    | unit oc                                           |                                               |                           | Mobile Site Change Password Log                                 |
|                                                                                                    |                                                                                               |                                                                                                    | Enter Sc                                                                                                    | corecard                                          |                                               |                           |                                                                 |
|                                                                                                    |                                                                                               |                                                                                                    | Yellow/Red T                                                                                                    | Tee Stablefor                                     | rd                                            |                           |                                                                 |
|                                                                                                    |                                                                                               |                                                                                                    | Saturday 13                                                                                                    | 3 June 2020                                       |                                               |                           |                                                                 |
|                                                                                                    |                                                                                               |                                                                                                    | Player: CLAPSON,                                                                                                    | Philip                                            | ~                                             |                           |                                                                 |
|                                                                                                    |                                                                                               |                                                                                                    | Tee: Yellow (Men                                                                                                    | n)<br>es Played Fron                              |                                               |                           |                                                                 |
|                                                                                                    |                                                                                               |                                                                                                    | Yellow (Men<br>Red (Ladies                                                                                                    | n)<br>s)                                          |                                               |                           |                                                                 |
|                                                                                                    |                                                                                               |                                                                                                    | Ne                                                                                                    | ext                                               |                                               |                           |                                                                 |
|                                                                                                    |                                                                                               |                                                                                                    | Cancel and retu                                                                                                    | urn to Score Er                                   | ntry                                          |                           |                                                                 |
|                                                                                                    |                                                                                               |                                                                                                    |                                                                                                    |                                                   |                                               |                           |                                                                 |
|                                                                                                    |                                                                                               |                                                                                                    |                                                                                                    |                                                   |                                               |                           |                                                                 |
|                                                                                                    |                                                                                               |                                                                                                    |                                                                                                    |                                                   |                                               |                           |                                                                 |
| Home My Golf Future Competitions Score                                                                                                    | e Entry Results Ha                                                                            | andicap List                                                                                                    | eaderboard                                                                                                    |                                                   |                                               |                           | Mobile Site Change Password Lo                                  |
|                                                                                                    |                                                                                               | Master:<br>Power                                                                                                    | Scoreboard is a Registered T<br>ed by HandicanMaster softw                                                                                                    | Trademark of Han<br>vare © Handican               | dicapMaster L<br>faster Limited               | imited<br>2020            |                                                                 |
| Type here to search                                                                                                    | O Ri                                                                                          | i 🔳 🦲                                                                                                    | e 💀 o                                                                                                    | > 🗘                                               | <b>-</b>                                      |                           | . (?) ∧   ■ // (*) 13/06/2020                                   |
|                                                                                                    |                                                                                               |                                                                                                    | 1 1                                                                                                    |                                                   |                                               | _                         |                                                                 |
| lighlight the Tees from                                                                                                    | which you                                                                                     | u playe                                                                                                    | d, select "N                                                                                                    | Vext" a                                           | and p                                         | ress En                   | nter                                                            |
| Highlight the Tees from                                                                                                    | which you                                                                                     | u played<br>× +                                                                                                    | d, select "N                                                                                                    | Next" a                                           | and p                                         | ress En                   | nter – – –                                                      |
| Highlight the Tees from         If (1) Facebook       ×       ♀       Score En         ←       C       ■ masterscoreboard.co.uk/result         Home       My Golf       Future Competitions       Score                               | which you                                                                                     | x +                                                                                                    | d, select "N                                                                                                    | Next" a                                           | and p                                         | ress En                   | • □<br>• ■ • • • • • • • • • • • • • • • • • •                  |
| Highlight the Tees from         If (1) Facebook       x       3       Score En         ←       →       C <ul> <li>masterscoreboard.co.uk/result</li> <li>Home</li> <li>My Golf</li> <li>Future Competitions</li> <li>Score</li> </ul> | which you<br>ntry - Overstone Park Gold 3<br>Its/ScoreEntryMSB.php?<br>e Entry   Results   Ha | x +<br>PCWID=2200<br>andicap List   L                                                                                                    | d, select "N                                                                                                    | Next" a                                           | and p                                         | ress En                   | nter<br>→ □<br>★ ▼ ► €<br>Mobile Site   Change Password   Log ( |
| Highlight the Tees from         If (1) Facebook       x       2 Score En         ←       →       C          masterscoreboard.co.uk/result         Home       My Golf       Future Competitions       Score                            | which you<br>ntry - Overstone Park Golf 3<br>Its/ScoreEntryMSB.php?<br>e Entry   Results   Ha | x +<br>CCWID=2200<br>andicap List   L                                                                                                    | d, select "N<br>.eaderboard<br>Enter Sco<br>Vallow/Ped Te                                                                                                    | vorecard                                          | and p                                         | ress En                   | nter<br>– 🗆<br>🖈 🗷 🍋 e<br>Mobile Site Change Password Log (     |
| Highlight the Tees from<br>(1) Facebook x 3 Score En<br>← → C ■ masterscoreboard.co.uk/result<br>Home My Golf Future Competitions Score                                                                                               | which you<br>ntry - Overstone Park Golf 3<br>Its/ScoreEntryMSB.php?<br>e Entry Results Ha     | x +<br>CCWID=2200<br>andicap List   L                                                                                                    | d, select "N<br>eaderboard<br>Enter Sco<br>Yellow/Red Te<br>Saturday 13                                                                                                    | Next" a                                           | and p                                         | ress En                   | nter<br>– D<br>R P C                                            |
| Highlight the Tees from<br>(1) Facebook × S core Er<br>← → C masterscoreboard.co.uk/result<br>Home My Golf Future Competitions Score                                                                                                  | which you                                                                                     | x +<br>CCWID=2200<br>andicap List L                                                                                                    | d, select "N<br>eaderboard<br>Enter Scr<br>Yellow/Red Te<br>Saturday 13                                                                                                    | Next" a<br>corecard<br>ee Stableford<br>June 2020 | and p                                         | ress En                   | nter<br>- □<br>☆ ▼ ► €<br>Mobile Site Change Password   Log (   |
| Highlight the Tees from<br>(1) Facebook x 3 Score Er<br>← → C ● masterscoreboard.co.uk/result<br>Home   My Golf   Future Competitions   Score                                                                                         | which you<br>ntry - Overstone Park Golf<br>Its/ScoreEntryMSB.php?<br>e Entry   Results   Ha   | x +<br>CWID=2200<br>andicap List   L                                                                                                    | d, select "N<br>eaderboard<br>Enter Sco<br>Yellow/Red Te<br>Saturday 13<br>e Hole Score                                                                                                    | Next" a                                           | and p                                         | ress En                   | nter<br>- D<br>R P C<br>Mobile Site Change Password Log         |
| Highlight the Tees from                                                                                                    | which you<br>ntry - Overstone Park Golf<br>Its/ScoreEntryMS8.php?<br>e Entry Results Ha       | Hole Scorr                                                                                                    | d, select "N<br>eaderboard<br>Enter Sco<br>Yellow/Red Te<br>Saturday 13<br>e Hole Score<br>10                                                                                                    | vext" a                                           | and p                                         | 9                         | nter<br>- D<br>R P C<br>Mobile Site Change Password Log (       |
| Highlight the Tees from<br>(1) Facebook × S core Er<br>← → C masterscoreboard.co.uk/result<br>Home My Golf Future Competitions Score                                                                                                  | which you                                                                                     | x +<br>CCVID=2200<br>Hole Score<br>1<br>2<br>3                                                                                                    | d, select "N<br>Leaderboard<br>Yellow/Red Te<br>Saturday 13<br>Hole Score<br>10<br>11                                                                                                    | vorecard<br>ee Stableford<br>June 2020            | and p                                         | 9<br>6                    | nter<br>- C<br>* Z P C<br>Mobile Site Change Password Log       |
| Highlight the Tees from<br>(1) Facebook x 3 Score Er<br>← → C ● masterscoreboard.co.uk/result<br>Home My Golf Future Competitions Score                                                                                               | which you                                                                                     | x +<br>+<br>CCWID=2200<br>andicap List L<br>1 2<br>3 4                                                                                                    | d, select "N<br>Leaderboard<br>Yellow/Red Te<br>Saturday 13<br>e Hole Score<br>10<br>11<br>12<br>13                                                                                                    | orecard<br>ee Stableford<br>June 2020             | and p                                         | 9<br>6                    | nter<br>-<br>-<br>Mobile Site Change Password Log (             |
| Highlight the Tees from<br>(1) Facebook x 2 Score Er<br>← → C ← masterscoreboard.co.uk/result<br>Home My Golf Future Competitions Score                                                                                               | which you                                                                                     | Hole Scorr<br>Hole Scorr<br>1 2<br>3 4<br>5                                                                                                    | A Select "N<br>Enter Sca<br>Yellow/Red Te<br>Saturday 13<br>Hole Score<br>10<br>11<br>11<br>12<br>12<br>13<br>14                                                                                                    | vext" a                                           | 8<br>5<br>2                                   | 9<br>6<br>3               | nter<br>-<br>C<br>Mobile Site Change Password Log (             |
| Highlight the Tees from<br>(1) Facebook x S core Er<br>← → C masterscoreboard.co.uk/result<br>Home My Golf Future Competitions Score                                                                                                  | which you                                                                                     | Hole     Score       Hole     Score       1     1       2     3       4     5       5     5                                                                                                    | Leaderboard  Enter Scr Yellow/Red Te Saturday 13  Hole Score Hole Score 10 11 11 12 13 13 14 15                                                                                                    | vext" a                                           | and p                                         | 9<br>6<br>3<br>Down       | nter<br>-<br>C<br>Mobile Site Change Password Log (             |
| Highlight the Tees from<br>(1) Facebook x 3 Score Er<br>← → C • masterscoreboard.co.uk/result<br>Home   My Golf   Future Competitions   Score                                                                                         | which you                                                                                     | Image: state state | A Select "N<br>Leaderboard<br>Finter Scr<br>Yellow/Red Te<br>Saturday 13<br>Hole Score<br>10<br>11<br>11<br>12<br>13<br>13<br>13<br>13<br>14<br>15<br>16                                                                                                    | orecard<br>ee Stableford<br>June 2020             | 8<br>5<br>2<br>Up                             | 9<br>6<br>3<br>Down       | nter<br>-<br>-<br>Mobile Site Change Password Log (             |
| Highlight the Tees from<br>(1) Facebook x 2 Score Er<br>← → C ← masterscoreboard.co.uk/result<br>Home My Golf Future Competitions Score                                                                                               | which you                                                                                     | Hole Score<br>Hole Score<br>1 Score<br>2 Score<br>3 Score<br>4 Score<br>5 Score<br>6 Score<br>7 Score<br>8 Score                                                                                                    | Here and the select "National select "National select "National select "National select "National select "National select "Saturday 13"<br>Hole Score 10"<br>Hole Score 10"<br>Hole Score 10"<br>110<br>110<br>111<br>112<br>113<br>114<br>114<br>115<br>115<br>116<br>117                                                                                                    | vext" a                                           | 8<br>5<br>2<br>Up<br>No Return                | 9<br>6<br>3<br>Down       | nter                                                            |
| Highlight the Tees from<br>(1) Facebook x S core Er<br>← → C masterscoreboard.co.uk/result<br>Home My Golf Future Competitions Score                                                                                                  | which you                                                                                     | Hole     Score       Hole     Score       1     1       2     1       3     1       4     1       5     1       6     1       7     1       8     1       9     1                                                                                                    | Here and the select "National and the select "National and the select " | vext" a                                           | 8<br>5<br>2<br>Up<br>No Return                | 9<br>6<br>3<br>Down       | nter<br>-<br>C<br>Mobile Site Change Password Log C             |
| Highlight the Tees from<br>(1) Facebook x 3 Score Er<br>← → C • masterscoreboard.co.uk/result<br>Home My Golf   Future Competitions   Score                                                                                           | which you                                                                                     | Image: state state | A SELECT "N<br>A A SELECT SC<br>Yellow/Red Te<br>Saturday 13<br>A 10<br>10<br>11<br>12<br>13<br>13<br>13<br>13<br>13<br>14<br>15<br>16<br>16<br>17<br>18<br>18<br>18<br>18<br>18<br>18<br>18<br>18<br>18<br>18                                                                                                    | orecard<br>ee Stableford<br>June 2020             | 8<br>5<br>2<br>Up<br>No Return<br>Did Not Pla | 9<br>6<br>3<br>Down       | nter                                                            |
| Highlight the Tees from<br>() facebook x 3 Score Er<br>← → C • masterscoreboard.co.uk/result<br>Home My Golf Future Competitions Score                                                                                                | which you                                                                                     | Image: state state | Leaderboard Content of the select "National select "National select "National select "National select "National select select se | orecard<br>es Stableford<br>June 2020             | 8<br>5<br>2<br>Up<br>No Return<br>Did Not Pli | 9<br>6<br>3<br>Down<br>ay | nter                                                            |

Enter your score hole by hole in the displayed card and when complete highlight "Submit" and press Enter or highlight "Cancel and Return to Score Entry"

- 10. Having submitted your score you will be returned to the Home page of MasterScoreBoard to "Log Out".
- 11. Any erroneous cards will need to be corrected by the Administrator of this system (Chris Hoy or his nominated replacement). Note. For a stableford score If you do not score on a hole enter a 0. It may show an NR but your overall score will still be relevant.

Philip Clapson – Assistant Administrator